## Guida alla registrazione per Servizio Civile Universale – Progetto RAINBOW- Rights Against INtolerance Building an Openminded World

Per partecipare al progetto "RAINBOW - Rights Against INtolerance Building an Open-minded World" di i Ken O.N.L.U..S bisogna seguire i seguenti passi:

- 1. Visitare il sito al link https://domandaonline.serviziocivile.it/
- 2. Per gli **utenti in possesso della cittadinanza italiana** è necessario accedere al sistema tramite SPID; per gli **utenti con cittadinanza straniera**, invece, bisogna effettuare la richiesta delle credenziali di accesso.

Guida per gli utenti in possesso di cittadinanza italiana

1. Per effettuare l'accesso tramite identità digitale (SPID), selezionare il pulsante "Accedi con SPID":

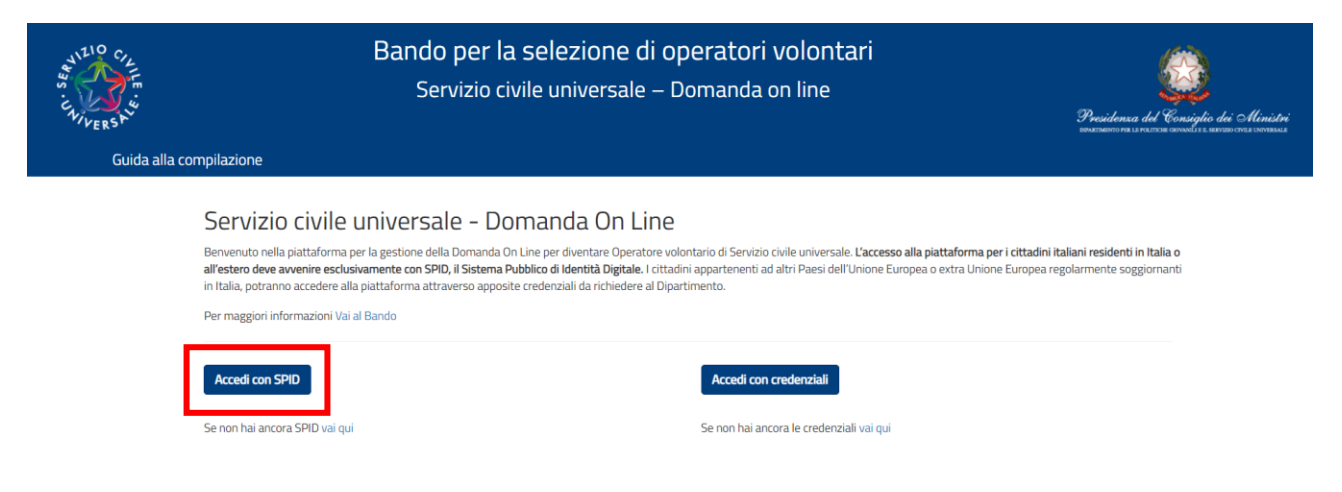

2. Si verrà reinderizzati alla pagina per l'accesso tramite SPID nella quale si dovrà nuovamente selezionare il pulsante "Entra con SPID". Si aprirà un menù a tendina dal quale sarà possibile selezionare l'ente con cui si vuole fare l'accesso:

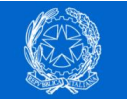

Dipartimento per le Politiche giovanili e il Servizio civile universale Presidenza del Consiglio dei Ministri

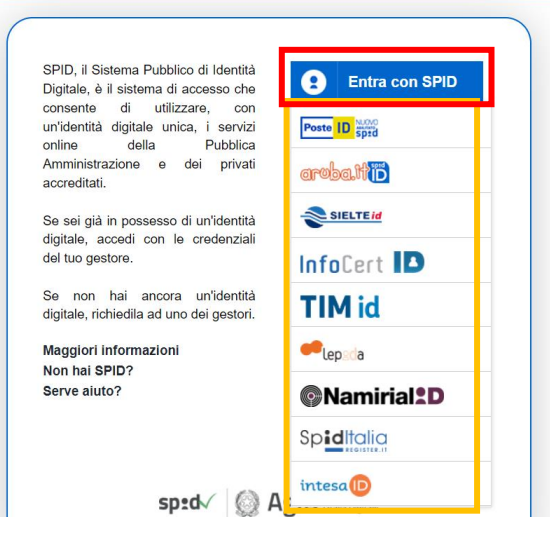

3. Una volta effettuato l'accesso sarà possibile compilare la domanda, divisa in tre sezioni:

## Domanda di partecipazione

Per poter presentare la domanda devi completare le tre sezioni. Puoi cominciare da quella che preferisci. Durante la compilazione della seconda e della terza sezione potrai modificare, salvare e controllare i dati. Se hai dubbi consulta la guida per la compilazione della domanda

| 1 - PROGETTO<br>Scegli il tuo progetto                                   | Progetto Selezionato: RAINBOW - Rights Against INtolerance Building an Open-minded World<br>via Antonio Genovesi 36 NAPOLI (Napoli) |   |
|--------------------------------------------------------------------------|----------------------------------------------------------------------------------------------------|---|
| 2 - DATI E DICHIARAZIONI<br>Inserisci i dati e fornisci le dichiarazioni | Dati e dichiarazioni inserite                                                                                                    |   |
| 3 - TITOLI ED ESPERIENZE<br>Inserisci i dati e/o allega il curriculum    | Titoli ed esperienze inseriti                                                                                                    | ♥ |

Sezione PROGETTO

| In questa pagina è possibile consultare l'elenco di tutti i proget<br>alcun campo e attivare la ricerca completa. | ti disponibili. Se vuoi visualizzare solo alcuni progetti puoi imposta | re i filtri di ricerca (es. Regione, Ente) altrimenti puoi non digitare |
|----------------------------------------------------------------------------------------------------|------------------------------------------------------------------------|-------------------------------------------------------------------------|
| Nazione                                                                                                    |                                                                        |                                                                         |
| ~                                                                                                    |                                                                        |                                                                         |
| Regione                                                                                                    |                                                                        |                                                                         |
| ~                                                                                                    |                                                                        |                                                                         |
| iovani minori opportunità 😧                                                                                       |                                                                        |                                                                         |
| ~                                                                                                    |                                                                        |                                                                         |
| utoraggio/paesi UE                                                                                                |                                                                        |                                                                         |
| ~                                                                                                    |                                                                        |                                                                         |
| iervizio Civile Digitale                                                                                          |                                                                        |                                                                         |
| ~                                                                                                    |                                                                        |                                                                         |
| Garanzia Giovani                                                                                                  |                                                                        |                                                                         |
| ~                                                                                                    |                                                                        |                                                                         |
| iettore                                                                                                    |                                                                        | Area                                                                    |
|                                                                                                    | ~                                                                      | ~                                                                       |
| odice Ente                                                                                                    | Nome Ente                                                              |                                                                         |
|                                                                                                    |                                                                        |                                                                         |
| Codice Progetto                                                                                                   | Nome Progetto                                                          |                                                                         |
|                                                                                                    |                                                                        |                                                                         |
| Titolo Programma                                                                                                  | Obiettivo                                                              | Ambito                                                                  |
|                                                                                                    | ~                                                                      | ~                                                                       |
| ⊇ Cerca solo tra i preferiti                                                                                      |                                                                        |                                                                         |
| Cerca                                                                                                    |                                                                        |                                                                         |

Torma alla Domanda Scegli il tuo Progetto

In questa sezione sarà possibile cercare i progetti a cui si è interessati. **Per partecipare al progetto "RAINBOW - Rights Against INtolerance Building an Open-minded World" di i Ken** bisogna compilare unicamente il campo "Nome Ente" inserendo "i Ken" e cliccare sul pulsante "Cerca". Apparirà il progetto in fondo alla pagina e basterà selezionare la spunta verde per scegliere il progetto.

| Giovani minori d                                              | opportunità 😧                                                                                                    |                                                                                                    |                                      |        |                            |        |                          |                    |
|---------------------------------------------------------------|----------------------------------------------------------------------------------------------------|----------------------------------------------------------------------------------------------------|--------------------------------------|--------|----------------------------|--------|--------------------------|--------------------|
|                                                               | ~                                                                                                    |                                                                                                    |                                      |        |                            |        |                          |                    |
| Tutoraggio/pae                                                | siUE                                                                                                    |                                                                                                    |                                      |        |                            |        |                          |                    |
|                                                               | ~                                                                                                    |                                                                                                    |                                      |        |                            |        |                          |                    |
| Servizio Civile D                                             | Digitale                                                                                                    |                                                                                                    |                                      |        |                            |        |                          |                    |
|                                                               | ~                                                                                                    |                                                                                                    |                                      |        |                            |        |                          |                    |
| Garanzia Giovar                                               | ni                                                                                                    |                                                                                                    |                                      |        |                            |        |                          |                    |
|                                                               | ~                                                                                                    |                                                                                                    |                                      |        |                            |        |                          |                    |
| Settore                                                       |                                                                                                    |                                                                                                    |                                      | Area   |                            |        |                          |                    |
|                                                               |                                                                                                    |                                                                                                    | ~                                    |        |                            |        |                          | ~                  |
| Codice Ente                                                   |                                                                                                    | Nome Ente                                                                                                    |                                      |        |                            |        |                          |                    |
|                                                               |                                                                                                    | i Ken                                                                                                    |                                      |        |                            |        |                          |                    |
|                                                               |                                                                                                    |                                                                                                    |                                      |        |                            |        |                          |                    |
| Codice Progetto                                               | )                                                                                                    | Nome Progetto                                                                                                    |                                      |        |                            |        |                          |                    |
| Codice Progetto                                               |                                                                                                    | Nome Progetto                                                                                                    |                                      |        |                            |        |                          |                    |
| Codice Progetto                                               | na                                                                                                    | Nome Progetto Obiettivo                                                                                                    |                                      | Ambito | 0                          |        |                          |                    |
| Codice Progetto                                               | ma                                                                                                    | Nome Progetto Obiettivo                                                                                                    | ~                                    | Ambito | 0                          |        |                          | ~                  |
| Codice Progetto                                               | ma                                                                                                    | Nome Progetto Obiettivo                                                                                                    | ~                                    | Ambito | 0                          |        |                          | ~                  |
| Codice Progette                                               | n<br>ma<br>a i preferiti                                                                                                    | Nome Progetto Obiettivo                                                                                                    | ~                                    | Ambite | 0                          |        |                          | ~                  |
| Codice Progetto                                               | na<br>a i preferiti                                                                                                    | Nome Progetto Obiettivo                                                                                                    | ~                                    | Ambiti | 0                          |        |                          | ~                  |
| Codice Progette                                               | na<br>a i preferiti                                                                                                    | Nome Progetto Obiettivo Pagina 1 di 1 (1 progetti trovati)                                                                                                    | ~                                    | Ambito | 0                          |        |                          | ~                  |
| Codice Progette Titolo Programm Cerca solo tra Cerca Legenda: | a i preferiti                                                                                                    | Nome Progetto Doiettivo Pagina 1 di 1 (1 progetti trovati) Minori Opportunità                                                                                       | ~                                    | Ambit  | 0                          |        |                          | ¥                  |
| Codice Progette                                               | a i preferiti                                                                                                    | Nome Progetto Obiettivo Pagina 1 di 1 (1 progetti trovati) Minori Opportunità                                                                                       | ✓<br>Ente di                         | Ambit  | D                          |        | Codice                   | ∼<br>N°            |
| Codice Progette                                               | a i preferiti  Garanzia Giovani  Area                                                                                       | Nome Progetto Obiettivo Pagina 1 di 1 (1 progetti trovati) Minori Opportunità Progetto                                                                              | ✓<br>Ente di<br>riferiment           | Ambitı | o<br>Ente<br>Attuatore     | Comune | Codice<br>Sede           | √<br>N°<br>Domande |
| Codice Progette                                               | a i preferiti  Area  Altri soggetti in condizione di disagio o di cardiciane contizione di disagio o di cardiciane contizio | Nome Progetto Diettivo Pagina 1 di 1 (1 progetti trovati) Minori Opportunità Progetto RAINBOW - Rights Against INtolerance Building an Communicate Minori di Minori | ←<br>Ente di<br>riferiment<br>AMESCI | Ambitu | ente<br>Attuatore<br>i Ken | Comune | Codice<br>Sede<br>175029 | N°<br>Domande      |

Selezionato il progetto, il modulo verrà compilato automaticamente in tutti i suoi campi e si potrà passare alla sezione successiva selezionando il pulsante "Torna alla domanda".

| WILLO CALE                | Bando per la selezione di opera<br>Servizio civile universale – Dom        | atori volontari<br>anda on line | Presidenza del Consiglio dei Ministri<br>possidenza instrumente accolto e acconte del conservatore del conservatore del conservatore del conservatore del |
|---------------------------|----------------------------------------------------------------------------|---------------------------------|----------------------------------------------------------------------------------------------------|
| Domanda di partecipazione | Guida alla compilazione                                                    | Ciac                            | Disconnetti                                                                                                    |
| Torna indietro P          | ogetto RAINBOW - Rights Against INto                                       | olerance Building an Open-mine  | ded World                                                                                                    |
| CodiceProgetto            | PTXSU0020721013606NXTX                                                     |                                 |                                                                                                    |
| Durata del Progetto       | 12 Mesi                                                                    |                                 |                                                                                                    |
| Estero (UE)               | NO                                                                         |                                 |                                                                                                    |
| Tutoraggio                | SI                                                                         |                                 |                                                                                                    |
| Settore                   | Assistenza - Altri soggetti in condizione di disagio o di esclusione socia | le                              |                                                                                                    |
| Comune                    | NAPOLI (Napoli)                                                            |                                 |                                                                                                    |
| Ente di riferimento       | AMESCI                                                                     |                                 |                                                                                                    |
| Ente Attuatore            | i Ken O.N.LU.S.                                                            |                                 |                                                                                                    |

## Sezione DATI E DICHIARAZIONI

In questa sezione è necessario compilare tutti i campi con le proprie informazioni personali. Alcuni campi potrebbero risultare pre-compilati.

Se nella lista delle sezioni la spunta relativa alla sezione "Dati e dichiarazioni" non risulta verde vuol dire che c'è qualche campo non ancora compilato.

## Sezione TITOLI ED ESPERIENZE

Anche in questa sezione vanno inseriti i propri dati personali e valgono le stesse regole della sezione "Dati e dichiarazioni". Attenzione: la sezione risulterà compilata anche se non si allega alcun Curriculum Vitae, ma per avere maggiori possibilità di essere selezionati è preferibile allegarne uno.